CCWS HOW TO GUIDE CANCELLING TIMESHEETS

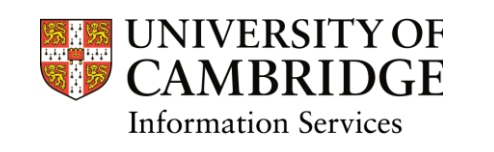

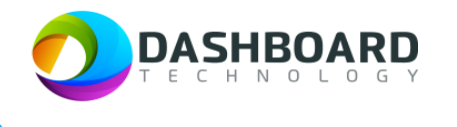

# CAMBRIDGE CASUAL WORKER SYSTEM HOW TO GUIDE

CANCELLING A TIMESHEET

Sign into the Cambridge Casual Worker System (CCWS) using your Worker account. <u>https://cambridge.dashboardtechnology.co.uk/</u>

|          | Sign in to the Dashboard                  |
|----------|-------------------------------------------|
|          | Sign in with your University account      |
|          | OR                                        |
| Primary  | email *                                   |
| Password | 1*                                        |
|          | Sign in                                   |
| Remen    | iber me<br>Forgotten your password?       |
|          | Portal registration is currently disabled |

| UNIVERSITY OF<br>CAMBRIDGE                   | Home                                   |                       |             | Walter Strike Worker V |
|----------------------------------------------|----------------------------------------|-----------------------|-------------|------------------------|
| GENERAL                                      |                                        | Signed in su          | ccessfully. |                        |
| 🔤 My Profile                                 | Welcome Walter Strike to your Cambridg | ge University account |             |                        |
| <ul> <li>Jobs</li> <li>Timochostr</li> </ul> |                                        |                       |             | <b>•</b>               |
|                                              | My Profile                             | Availability          | Jobs        | Timesheets             |
| Log out                                      |                                        |                       |             |                        |
| Cambridge University Privacy Policy          |                                        |                       |             |                        |

#### Select the Timesheets button

| UNIVERSITY OF CAMBRIDGE             | Home                                   |                      |          | Walter Strike Worker 🗸 |
|-------------------------------------|----------------------------------------|----------------------|----------|------------------------|
| GENERAL                             |                                        | Signed in succe      | ssfully. |                        |
| III Home                            |                                        |                      |          |                        |
| 💶 My Profile                        | Welcome Walter Strike to your Cambridg | e University account |          |                        |
| 😇 Availability                      | ,                                      |                      |          |                        |
| 🖻 Jobs                              |                                        |                      |          |                        |
| 😧 Timesheets                        | 2≡                                     | i i                  | 8        | ×                      |
|                                     | My Profile                             | Availability         | Jobs     | Timesheets             |
| Log out                             |                                        |                      |          |                        |
|                                     |                                        |                      |          |                        |
| Cambridge University Privacy Policy |                                        |                      |          |                        |
|                                     |                                        |                      |          |                        |

### Step 3

The Timesheets page will display a list of Timesheets to submit and ones which have been submitted.

| esheets                                                                                                    |                                                                      |                                                           |                                                                                                    |                                                                                                |                                                                             |                   |                                            |                                    |                                  |                                                                                                    |       |                     |        |              |       |                  |  |  |
|----------------------------------------------------------------------------------------------------|----------------------------------------------------------------------|-----------------------------------------------------------|----------------------------------------------------------------------------------------------------|------------------------------------------------------------------------------------------------|-----------------------------------------------------------------------------|-------------------|--------------------------------------------|------------------------------------|----------------------------------|----------------------------------------------------------------------------------------------------|-------|---------------------|--------|--------------|-------|------------------|--|--|
| Лаг                                                                                                    | nage Time                                                            | sheets                                                    |                                                                                                    |                                                                                                |                                                                             |                   |                                            |                                    |                                  |                                                                                                    |       |                     |        |              |       |                  |  |  |
| Booking Reference Match          Ref Match         Booking Title         Title Search         Booking Type |                                                                      |                                                           |                                                                                                    | artment                                                                                        |                                                                             |                   | Times                                      | Timesheet Date From:               |                                  |                                                                                                    |       |                     |        |              |       |                  |  |  |
|                                                                                                    |                                                                      |                                                           |                                                                                                    | Department Search Location Location Search                                                     |                                                                             |                   |                                            | From:<br>Timesheet Date To:<br>To: |                                  |                                                                                                    |       |                     |        |              |       |                  |  |  |
|                                                                                                    |                                                                      |                                                           |                                                                                                    |                                                                                                |                                                                             |                   |                                            |                                    |                                  |                                                                                                    |       | Title               |        |              | Times | Timesheet Status |  |  |
|                                                                                                    |                                                                      |                                                           |                                                                                                    |                                                                                                |                                                                             |                   |                                            |                                    |                                  |                                                                                                    |       | Booking Type Search |        |              |       | Job Search       |  |  |
|                                                                                                    |                                                                      |                                                           |                                                                                                    | Boo                                                                                            | oking Type Search                                                           |                   |                                            | Search                             |                                  |                                                                                                    | Statu | 15                  | Search | Clear Search |       |                  |  |  |
| Boo                                                                                                    | oking Type Search                                                    | Booking Type ≑                                            | Joi:                                                                                                    | Search                                                                                         | Job Title \$                                                                | Date \$           | Statu<br>Total Time                        | IS<br>Total Pay (£)                | Search<br>Status \$              | Clear Search                                                                                                    |       |                     |        |              |       |                  |  |  |
| Boo<br>Ref ≎<br>209032                                                                                     | bking Type Search<br>Booking Title \$<br>Examiner Booking            | Booking Type \$<br>Direct Booking                         | Job<br>Department \$<br>Department of<br>Veterinary<br>Medicine                                                   | Location<br>Department of<br>Veterinary<br>Medicine                                            | <b>Job Title \$</b><br>Examiner -<br>External (SP49)                        | Date \$<br>Dates  | Total Time                                 | IS<br>Total Pay (£)<br>£0.00       | Search<br>Status \$<br>To submit | Action<br>Action<br>Presson<br>Action<br>Actio |       |                     |        |              |       |                  |  |  |
| Boo<br>Ref ♦<br>209032                                                                                     | Booking Type Search Booking Title  Examiner Booking Examiner Booking | Booking Type \$       Direct Booking       Direct Booking | Job<br>Department <b>\$</b><br>Department of<br>Veterinary<br>Medicine<br>Department of<br>Veterinary<br>Medicine | Location<br>Department of<br>Veterinary<br>Medicine<br>Department of<br>Veterinary<br>Medicine | Job Title<br>Examiner -<br>External (SP49)<br>Examiner -<br>External (SP49) | Date  Dates Dates | Total Time           00:00           10:00 | Total Pay (£)<br>£0.00<br>£316.24  | Search<br>Status \$<br>To submit | Action Action Action expenses (0) expenses (0) expenses (1) notes (0)                                                                                                    |       |                     |        |              |       |                  |  |  |

If a worker does not work any hours during one of the weeks they were booked to work, they will still have an outstanding timesheet in their list of timesheets to manage. In this situation the worker can cancel the timesheet for that week.

To cancel a timesheet with zero hours, first locate the timesheet in the Manage Timesheets list making a note of the timesheet reference number in the Ref column.

| nesheet   | is                         |                |                                         |                                         |                               |            |                    |                      |                    | Walter Strike Worker        |  |  |
|-----------|----------------------------|----------------|-----------------------------------------|-----------------------------------------|-------------------------------|------------|--------------------|----------------------|--------------------|-----------------------------|--|--|
| Mar       | nage Time                  | sheets         |                                         |                                         |                               |            |                    |                      |                    |                             |  |  |
| Book      | ing Reference Mate         | :h             | Dep                                     | artment                                 |                               |            | Times              | Timesheet Date From: |                    |                             |  |  |
| Ref Match |                            |                |                                         | Department Search                       |                               |            |                    | From:                |                    |                             |  |  |
| Book      | Booking Title Location     |                |                                         |                                         |                               |            | Timesheet Date To: |                      |                    |                             |  |  |
| Title     | e Search                   |                | Loc                                     | ation Search                            |                               |            | To:                | To:                  |                    |                             |  |  |
| Book      | Job Title Timesheet Status |                |                                         |                                         |                               |            |                    |                      |                    |                             |  |  |
| Boo       | king Type Search           |                |                                         | Job Search                              |                               |            |                    | Status               |                    |                             |  |  |
| Ref \$    | Booking Title \$           | Booking Type 🕈 | Department 🗘                            | Location \$                             | Job Title 🗘                   | Date 🗘     | Total Time         | Total Pay (£)        | Searc<br>Status \$ | h Clear Search              |  |  |
| 209032    | Examiner Booking           | Direct Booking | Department of<br>Veterinary<br>Medicine | Department of<br>Veterinary<br>Medicine | Examiner -<br>External (SP49) | Dates      | 00:00              | £0.00                | To submit          | edit expenses (0) notes (0) |  |  |
| 209031    | Examiner Booking           | Direct Booking | Department of<br>Veterinary<br>Medicine | Department of<br>Veterinary<br>Medicine | Examiner -<br>External (SP49) | Dates      | 10:00              | £316.24              | Submitted          | expenses (1)                |  |  |
|           | Lecturer Booking           | Direct Booking | Department of                           | Department of                           | Lecturer -                    | 24/05/2022 | 04:00              | £360.39              | Submitted          | expenses (0)                |  |  |

Please note! A timesheet can only be cancelled from the "to submit" menu. A worker cannot cancel a timesheet that has been disputed and is therefore in the "disputed" menu in Timesheets.

Select the **To Submit** button from the left-hand menu.

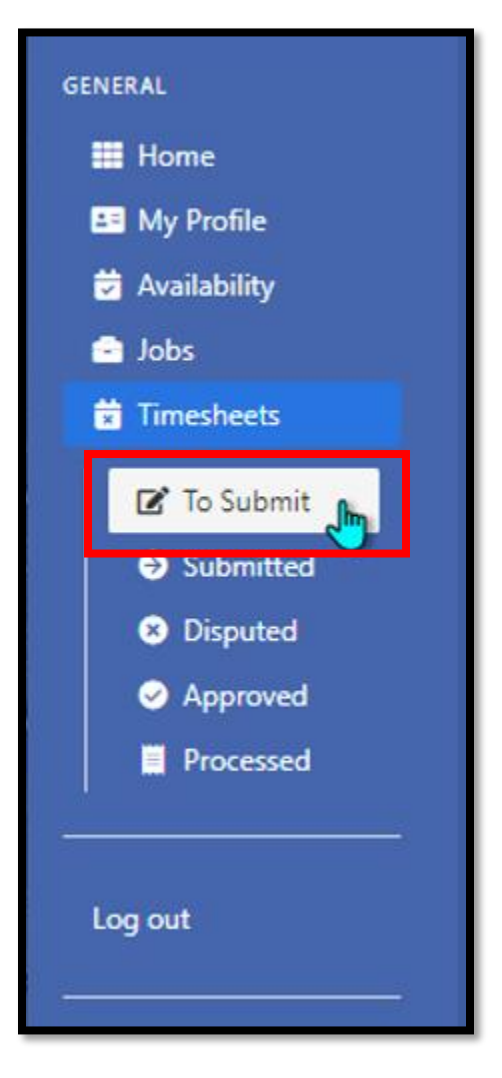

On the Manage Timesheets page, tick the box next to the timesheet you want to cancel. Make sure it is the correct timesheet if there is more than one. Press the red **Cancel** button at the bottom of the page.

| Bookir                               | ng Refere | nce Match        |                 | Department                 |                                                       |                                           | Times   | Timesheet Date From:        |               |        |  |               |
|--------------------------------------|-----------|------------------|-----------------|----------------------------|-------------------------------------------------------|-------------------------------------------|---------|-----------------------------|---------------|--------|--|---------------|
| Ref Match Booking Title Title Search |           |                  |                 | Department Search Location |                                                       |                                           |         | From:<br>Timesheet Date To: |               |        |  |               |
|                                      |           |                  |                 |                            |                                                       |                                           |         |                             |               |        |  | Location Sear |
|                                      |           |                  |                 | Bookir                     | ng Type                                               |                                           |         | Job Title                   |               |        |  |               |
| Book                                 | ing Type  | Search           |                 | Job Search                 |                                                       |                                           |         |                             |               |        |  |               |
| Select                               | Ref 🚔     | Booking Title 🛎  | Booking Type    | Department 🛎               | Location \$                                           | Joh Title 🛎                               | Date 🛢  | Total Time                  | Total Pay (f) | Action |  |               |
|                                      |           |                  |                 |                            |                                                       |                                           |         |                             |               |        |  |               |
| Select<br>All On<br>Page 🗆           | Ref \$    | Booking Title \$ | Booking Type \$ | Department \$              | Location \$                                           | Job Title \$                              | Date 🗘  | Total Time                  | Total Pay (£) | Action |  |               |
| elect<br>All On<br>Page              | Ref \$    | Booking Title \$ | Booking Type 🗣  | Department \$              | Location 🗣<br>Department of<br>Veterinary<br>Medicine | Job Title 🗣<br>Demonstrator -<br>Fee Only | Date \$ | Total Time<br>Fee           | Total Pay (£) | Action |  |               |

A message will appear asking if you are sure you want to delete the selected timesheets.

| Please Confirm                                                                                             |
|----------------------------------------------------------------------------------------------------|
| Are you sure you want to delete the selected timesheets?<br>Please type in <b>delete</b> and click Confirm |
|                                                                                                    |
| Confirm Cancel                                                                                             |

Follow the prompt and type **delete** into the field and press the green **Confirm** button.

| Please Confirm                                           |
|----------------------------------------------------------|
| Are you sure you want to delete the selected timesheets? |
| delete                                                   |
| Cancel                                                   |

The screen will refresh to show a yellow message at the top of the screen stating that 'The selected items have been cancelled'.

| Т | mesheets                                | Walter Strike | Worker | × |
|---|-----------------------------------------|---------------|--------|---|
|   | The selected items have been cancelled. |               |        |   |
|   | Manage Timesheets                       |               |        |   |

Finish